# ل ددعتملا ليثملل يلاعلا رفوتلا نيوكت FTD ىلع Firepower 4100

## تايوتحملا

<u>ةمدقملا</u> <u>قيساسألا تابلطتملا</u> <u>تابلطتملا</u> <u>ةمدختسماا تانوكماا</u> <u>ةىساسأ تامولعم</u> <u>ةكېشلل ىطىطختلا مسرلا</u> <u>تانىوكتارا</u> <u>اقبسم تاهجاولا نېوكت .1 ةوطخلا</u> <u>.قېواحا، تالېثمل دروم فېرعت تافلم قفاضا .2 قوطخا، </u> .ةيواجل لييثم تاهجاول يرماظ MAC ناونع نم MAC عمجت ةئداب ةفاض ((يرايتخا) .3 قوطخلا <u>لقتسم ليثم ةفاضا .4 ةوطخلا</u>. <u>تامجاولا نېوكت .5 ةوطخلا</u> <u>ليثم لكل رفوتاا يالاع جوز ةفاضا 6. أقوطخاا.</u> <u>قحصاا نم ققحتاا</u> <u>امحال ص او ءاطخأل ا ف اش ك ت س ا</u> <u>عجرملا</u>

## ةمدقملا

ةددعتم) FTD ةيواح تاليثم يف لشفلا زواجت نيوكت ةيفيك دنتسملا اذه حضوي (تاليثملا).

## ةيساسألا تابلطتملا

تابلطتملا

رادجب ديدهتلا دض عافدلاو FirePOWER ةرادإ زكرمب ةفرعم كيدل نوكت نأب Cisco يصوت ةيامحلا.

### ةمدختسملا تانوكملا

Cisco Firepower Management Center Virtual 7.2.5 نم يلاتا ليجلا نم ةيامحلا رادج زاهج Cisco Firepower 4145 (FTD) 7.2.5 ليغشتلا اليغشتار ماظن (FXOS) Firepower 2.12 (0.498) ليغشتلا ماظن Windows 10

ةصاخ ةيلمعم ةئيب يف ةدوجوملا ةزهجألا نم دنتسملا اذه يف ةدراولا تامولعملا ءاشنإ مت.

تناك اذإ .(يضارتفا) حوسمم نيوكتب دنتسملا اذه يف ةمدختسُملا ةزهجألاا عيمج تأدب رمأ يأل لمتحملا ريثأتلل كمهف نم دكأتف ،ليغشتلا ديق كتكبش.

جمانرب رشن لبق FTD Multi-Instance، ماظنلا عادأ ىلع رثؤي نأ نكمي فيك مەف مەملا نم لثمم ىلإ عجرا وأ Cisco نم ةيمسرلا قئاثولا ىلإ امئاد عجرا .كلذل اقفو طيطختلاو كب صاخلا Cisco .نوتلا تاممل

## ةيساسأ تامولعم

قايسلا عضو لثامت يتلاو (FTD ديدهت دض عافدلا ةزيم وه Multi-Instance دعتملا جمانرب نم ةددعتمو ةلصفنم ةيواح تاليثم ليغشت ةيناكما كل حيتت امك ASA ددعتملا ةتباثلا دراوملا لصف ةيواح ليثم لك حيتي .دجاو زامج ىلع (FTD) ةعرسلا قئاف لاسرإلا جماربلا تاثيدحتو ةلصفنملا ليمحتلا ةداعا تايلمعو ةلصفنملا نيوكتلا ةراداو صاخ لكشب اديفم اذه دعيو .ةلماكلا تاديدهتلا دض ةيامحلا ةزيم معدو قلصفنملا اهنكلو ،ةفلتخملا تاعورشملا وأ تارادالل ةفلتخم ناما تاسايس بلطتت يتلا اتاس مؤملل ايل حيث المالال العامي المالي المالي المالي المالي الماري المالي المالي ال

دنتسملا اذه مدختسي Firepower4145 دنتسملا اذه مدختسي دحلل ةبسنلاب .ىصقأ دحك ةيواح ليثم 14 معدي يذلا Firepower4145 دنتسملا اذه مدختسي <u>ىصقألاا دحلا</u> ىلإ عوجرلا ىجري ،FirePOWER Appliance يف ةموعدملا تاليثملا نم ىصقألا <u>جذومن لكل امدراومو قيواحلا تاليثمل.</u>

## ةكبشلل يطيطختلا مسرلا

.ينايب مسر اذه ىلع multi-instance يف HA ل ققحتلاو ليكشتلا ةقيثو اذه مدقي

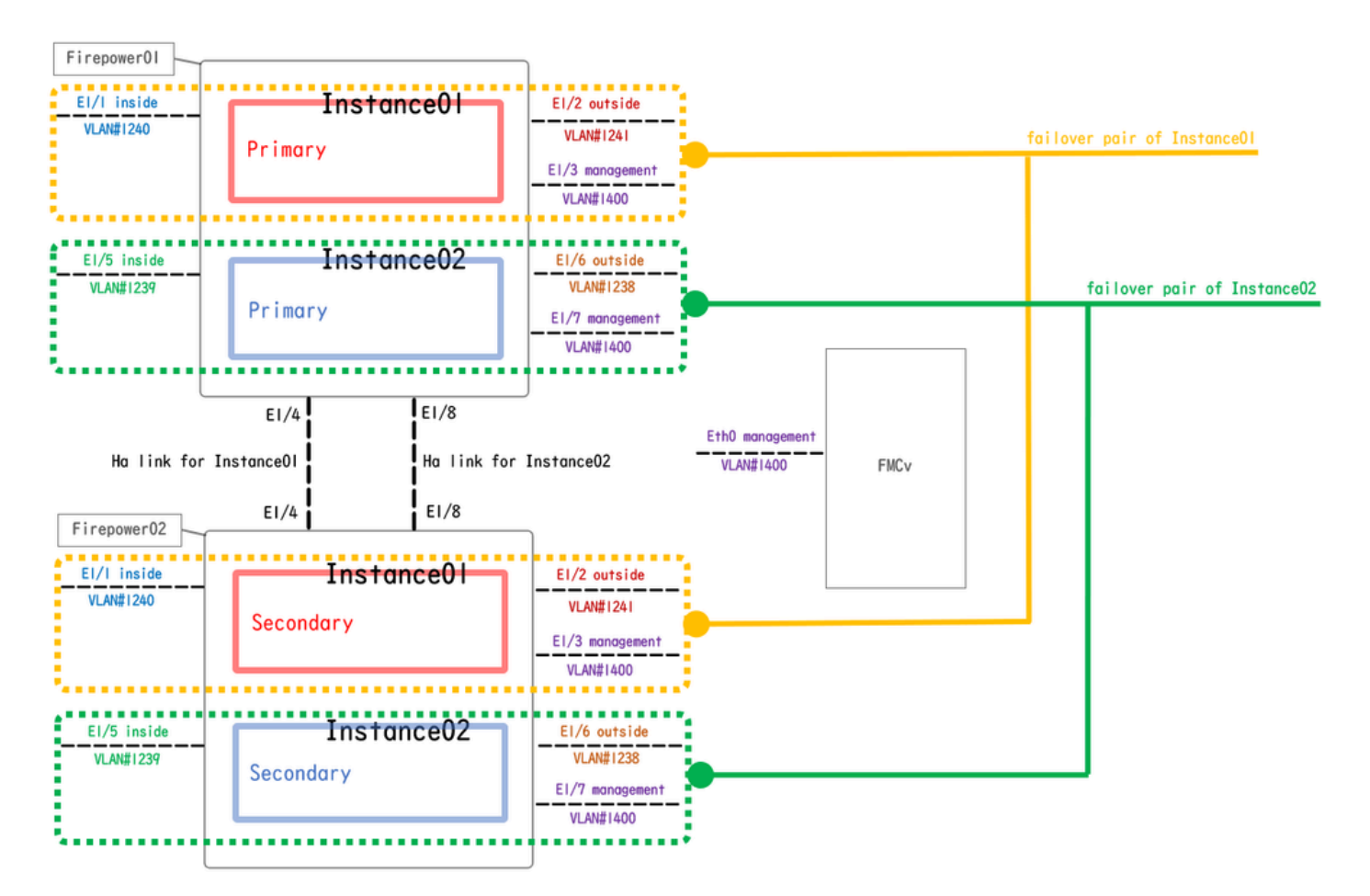

يقطنملا نيوكتلل يطيطخت مسر

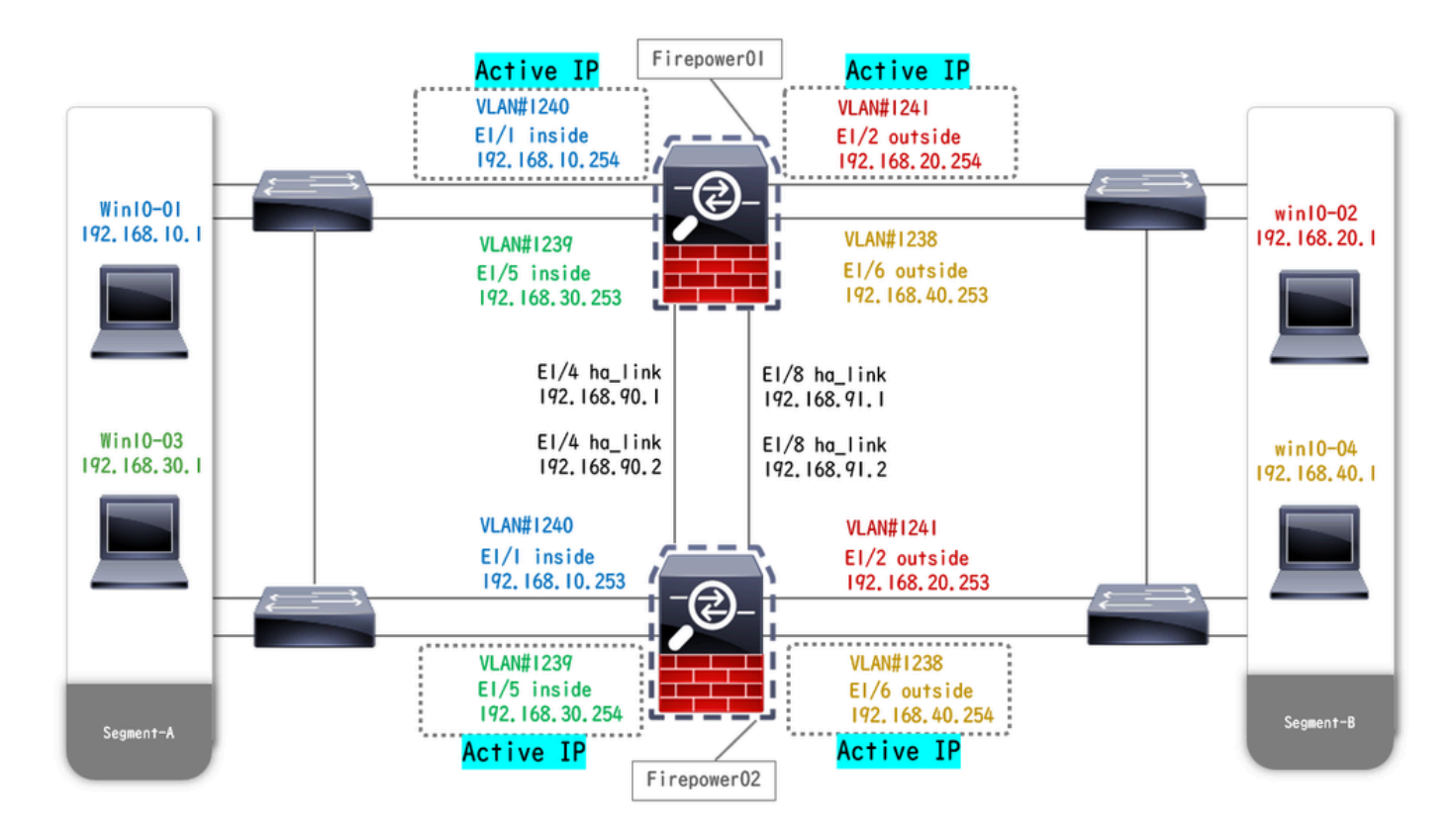

يداملا نيوكتلل يطيطخت مسر

## تانيوكتلا

اقبسم تاهجاولا نيوكت .1 ةوطخلا

أ. لائملا اذه يف 2 mgmt تاهجاو طبض FCM ىلع تاهجاولا ىل لقتنا. وEthernet1/7.

| Overview Interface      | s Logical Devices | Security Engine | Platform Settings |           |                    |              |                       |                 | Syste       | m Tools Help | admin |
|-------------------------|-------------------|-----------------|-------------------|-----------|--------------------|--------------|-----------------------|-----------------|-------------|--------------|-------|
|                         |                   | CONSOLE MGMT    | Network Module 1  | 5 7       | Network Module 2 : | Empty        | Network Module 3 : Em | pty             |             |              |       |
| All Internaces naroware | e bypass          |                 |                   |           |                    |              |                       |                 | Add No      | w • Filter.  | ×     |
| Interface               | Туре              | Admin Speed     | Operational Speed | Instances | VLAN               | Admin Duplex | Auto Negotiation      | Operation State | Admin State |              |       |
| MGMT                    | Management        |                 |                   |           |                    |              |                       |                 |             |              |       |
| Port-channel48          | cluster           | 10gbps          | indeterminate     |           |                    | Full Duplex  | no                    | admin-down      | ()X)        | J 6          |       |
| Ethernet1/1             | data              | 1gbps           | lgbps             |           |                    | Full Duplex  | yes                   | up              |             | ø            |       |
| Ethernet1/2             | data              | 1gbps           | lgbps             |           |                    | Full Duplex  | yes                   | up              |             | 0            |       |
| Ethernet1/3             | mgmt              | 1gbps           | lgbps             |           |                    | Full Duplex  | yes                   | up              |             | 0            |       |
| Ethernet1/4             | data              | 1gbps           | lgbps             |           |                    | Full Duplex  | yes                   | up              |             | 0            |       |
| Ethernet1/5             | data              | 1gbps           | lgbps             |           |                    | Full Duplex  | yes                   | up              |             | ø            |       |
| Ethernet1/6             | data              | 1gbps           | lgbps             |           |                    | Full Duplex  | yes                   | up              |             | ø            |       |
| Ethernet1/7             | mgmt              | 1gbps           | lgbps             |           |                    | Full Duplex  | yes                   | up              |             | ø            |       |
| Ethernet1/8             | data              | 1gbps           | lgbps             |           |                    | Full Duplex  | yes                   | up              |             | 0            |       |
|                         |                   |                 |                   |           |                    |              |                       |                 |             |              |       |

اقبسم تاهجاولا نيوكت

## ةيواحلا تاليثمل دروم فيرعت تافلم ةفاضإ .2 ةوطخلا.

نييعت .FCM ىلع ةفاضإ < دراوملا فيرعت تافلم < يساسألا ماظنلا تادادعإ ىلإ لقتنا .أ لوألا دروملا فيرعت فلم.

: لاثملا اذه يف 10 ليثملا :مسالا' 10 :ىونلا ددع:

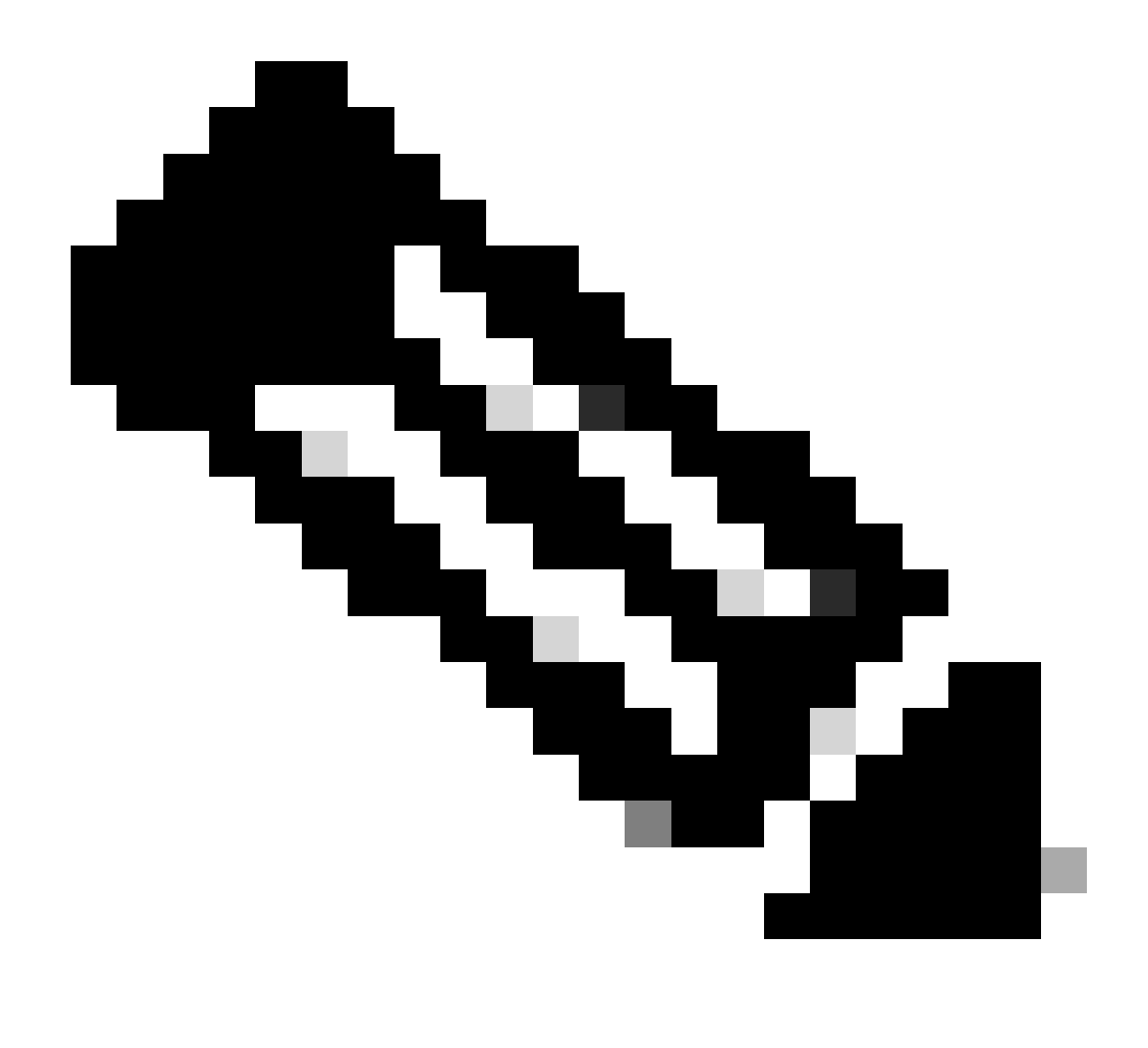

فيرعت فلم تامس سفن مدختسي نأ بجي ،ةيواحلا ليثم جوزل ةبسنلاب :ةظحالم دروملا

فلم مسا رييغت كنكمي ال هنأ ظحال .افرح 64 و 1 نيب صيصختلا فلم مسا طبضا هتفاضإ دعب اذه فيرعتلا.

ىصقألاا دحلاو 6 نيب ،صيصختلا فلمل ىونلا ددع طبضا.

| Overvie    | w Interfaces l    | _ogical | Devices Security Engine | Platform Settings                                            |     | Syste | em Tools | Help admin |  |
|------------|-------------------|---------|-------------------------|--------------------------------------------------------------|-----|-------|----------|------------|--|
| NTP<br>SSH |                   |         |                         | 0 Ad                                                         | d]  |       |          |            |  |
| SNMP       |                   |         | Name                    | Description Cores                                            |     |       |          |            |  |
| AAA        |                   |         | Default-Small           | Auto-created application resource-profile with 6 cpu-cores 6 | / 8 |       |          |            |  |
| Syslog     |                   |         |                         |                                                              |     |       |          |            |  |
| FIPS an    | d Common Criteria |         |                         |                                                              |     |       |          |            |  |
| Access     | List              |         |                         | Add Resource Profile                                         |     |       |          |            |  |
| MAC Po     | ol                |         |                         | Name:* Instance01                                            |     |       |          |            |  |
| Resource   | rce Profiles      |         |                         |                                                              |     |       |          |            |  |
| Chassis    | URL               |         |                         | Description:                                                 |     |       |          |            |  |
| 0.0000     |                   |         |                         | Number of Cores:* 10 Range: 6 to 86                          |     |       |          |            |  |
|            |                   |         |                         | Specify even value for number of cores.                      |     |       |          |            |  |
|            |                   |         |                         | OK Cancel                                                    |     |       |          |            |  |

### .يناثلا دروملا فيرعت فلم نيوكتل ،2 ةوطخلا يف .a ررك .ب

: لاثملا اذه يف 20 ليثملا :مسالا' 20 :زكارملا ددع'

| Overview Interfaces Lo                | gical | Devices Security Engine | Platform Settings                                            |            | System | Tools | Help | admin |
|---------------------------------------|-------|-------------------------|--------------------------------------------------------------|------------|--------|-------|------|-------|
| NTP<br>SSH                            |       |                         | [a                                                           | Add        |        |       |      |       |
| SNMP                                  |       | Name                    | Description Cores                                            |            |        |       |      |       |
| HTTPS                                 |       | Default-Small           | Auto-created application resource-profile with 6 cpu-cores 6 | / 8        |        |       |      |       |
| Syslog                                |       | Instance01              | 10                                                           | 28         |        |       |      |       |
| DNS                                   |       |                         |                                                              | <b>•</b> 0 |        |       |      |       |
| FIPS and Common Criteria              |       |                         | Add Bessures Brafile                                         |            |        |       |      |       |
| Access List                           |       |                         | Add Resource Profile                                         |            |        |       |      |       |
| MAC Pool                              |       |                         | Name:* Instance02                                            |            |        |       |      |       |
| <ul> <li>Resource Profiles</li> </ul> |       |                         | Description                                                  |            |        |       |      |       |
| Network Control Policy                |       |                         |                                                              |            |        |       |      |       |
| Chassis URL                           |       |                         | Number of Cores:* 20 Range: 6 to 86                          |            |        |       |      |       |
|                                       |       |                         | Specify even value for number of cores.                      |            |        |       |      |       |
|                                       |       |                         | OK Cancel                                                    |            |        |       |      |       |

يناثلا دروملا فيرعت فلم ةفاضإ

### جاجنب اەتفاضإ تمت دراوم صيصخت تافلم 2 صحف .ج.

| 0 | verview Interfaces Log   | cal Devices Security Engine Platform Settings                              |       | System Tools Help adr | lmin |
|---|--------------------------|----------------------------------------------------------------------------|-------|-----------------------|------|
|   | NTP                      |                                                                            |       |                       |      |
|   | SSH                      |                                                                            | O Add |                       |      |
|   | SNMP                     | Name Description Cores                                                     |       |                       |      |
|   | HTTPS                    | Default-Small Auto-created application resource-profile with 6 cpu-cores 6 | 28    |                       |      |
|   | AAA                      |                                                                            |       |                       |      |
|   | Syslog                   | Instance01 10                                                              | a 🖉 🗊 |                       |      |
|   | DNS                      | Instance02 20                                                              | 28    |                       |      |
|   | FIPS and Common Criteria | Industrat KA                                                               | ø 0   |                       |      |
|   | Access List              |                                                                            |       |                       |      |
|   | MAC Pool                 |                                                                            |       |                       |      |
|   | Resource Profiles        |                                                                            |       |                       |      |
|   | Network Control Policy   |                                                                            |       |                       |      |
|   | Chassis URL              |                                                                            |       |                       |      |

دروملا فيرعت فلم ديكأت

## ليثم تاهجاول يرهاظ MAC ناونع نم MAC عمجت ةئداب فضأ (يرايتخإ) .3 ةوطخلا ةيواحلا.

نييعت متي مل اذإ .ايودي ةيدنتسملا/ةطشنلا ةمجاولل يرماظلا MAC ناونع نييعت كنكمي ءاشنإب ايئاقلت موقي لكيملا نإف ،ةددعتملا تاليثملا ةيناكمإل ، ةيرماظلا MAC نيوانع ناونع مدختست ليثم لك يف ةكرتشملا ةمجاولا نأ نمضيو ،ليثملا تامجاول MAC نيوانع MAC ديرف

<u>قيواحلا ليثم تامجاول MAC نيوانع ضرعو MAC عمجت ةئداب ةفاضا</u> نم ققحتلا ءاجرلا ناونع لوح ليصافتلا نم ديزم يلع لوصحلل MAC.

لقتسم ليثم ةفاضإ .4 ةوطخلا.

.لوألا ليثملا نييعت .لقتسم ةفاضإ < ةيقطنم ةزهجأ ىلإ لقتنا .أ

: لاثملا اذه يف (المجلا مسا: FTD01

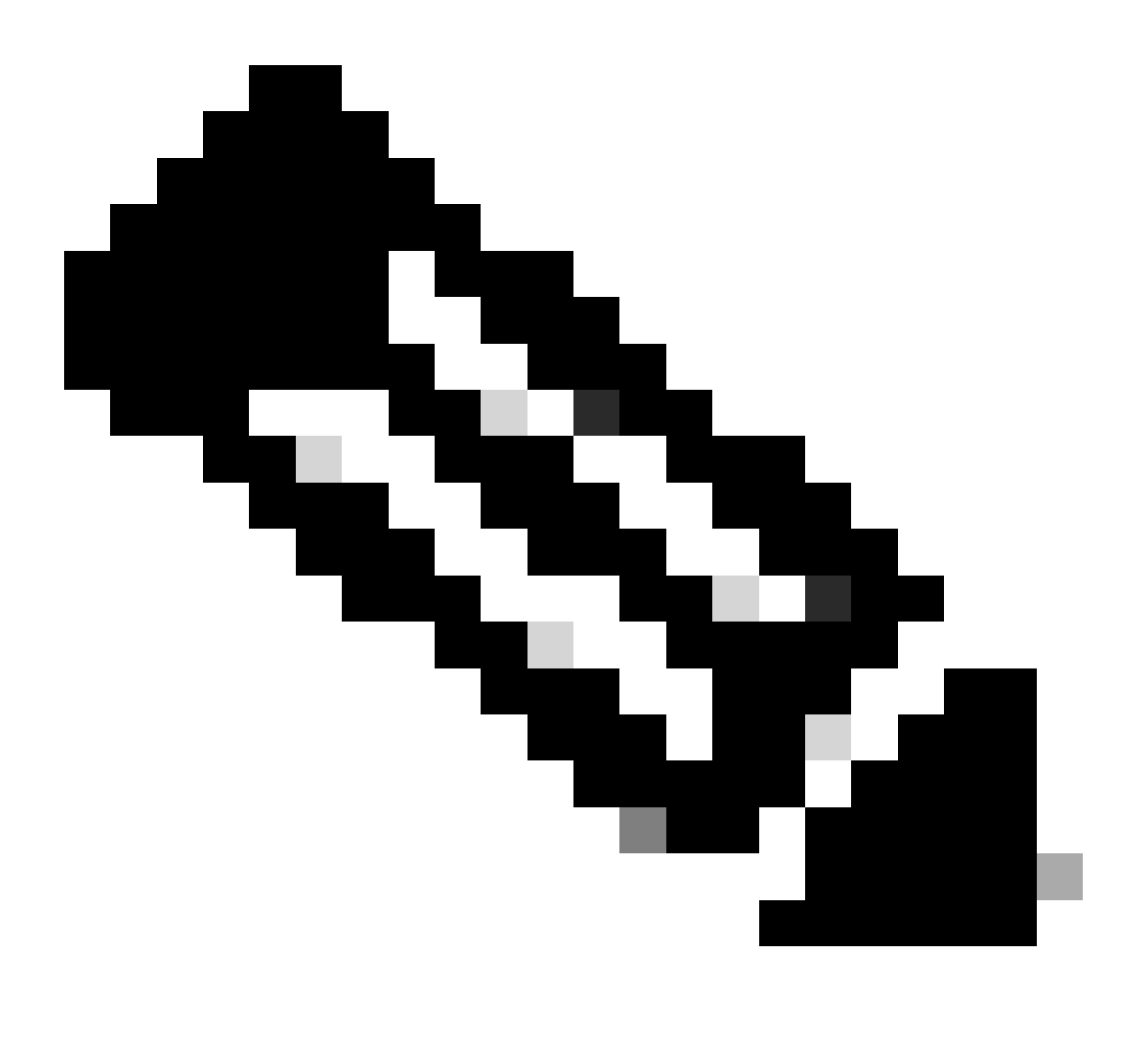

قيبطت ليثمل قبسملا رشنلا يه ةيواح قيبطت رشنل ةديحولا ةقيرطلا :ةظحالم ةيواحلا ديدحت نم دكأت .ةيواحلا ىلع ليثملا عون نييعت عم.

يقطنملا زاهجلا ةفاضإ دعب مسالا اذه رييغت كنكمي ال.

| Overview Interfaces Logical Devices Security Engine                            | Platform Settings                                                                                                    | System Tools Help admin |
|--------------------------------------------------------------------------------|----------------------------------------------------------------------------------------------------|-------------------------|
| Logical Device List                                                            | (0 instances) 100% (86 of 86) Cores Available                                                                                                    | C Refresh 🕢 Add 🔹       |
| No logical devices available. Click on Add Device to add a new logical device. |                                                                                                    |                         |
|                                                                                | Add Standalone                                                                                                    |                         |
|                                                                                | Device Name: FTD01                                                                                                    |                         |
|                                                                                | Template: Cisco Secure Firewall Threat Defense  Timage Version: 7.2.5.208                                                                                                    |                         |
|                                                                                | Instance Type: Container                                                                                                    |                         |
|                                                                                | Before you add the first container instance, you must reinitialize<br>the security modulereging so that the disk has the correct<br>formatting. You only need to perform this action once. |                         |
|                                                                                | OK Cancel                                                                                                    |                         |

ليثم ةفاضإ

### تاهجاولا نيوكت .5 ةوطخلا

.01ليثملل IP ةرادإ ،ةرادإلا ةهجاو ،دراوملا فيرعت فلم نييعت .أ

: لاثملا اذه يف : '00 ليثملا :دروملا فيرعت فلم 'قرادإلا ةەجاو :Ethernet1/3 'ManagementIP: x.x.1.1

| Overview Interfaces Logical Devices Security Engine Platform                          | Settings                                                                                                    | System Tools Help admin |
|---------------------------------------------------------------------------------------|----------------------------------------------------------------------------------------------------|-------------------------|
| Provisioning - FTD01<br>Standalone   Cisco Secure Firewall Threat Defense   7.2.5.208 | Cisco Secure Firewall Threat Defense - Bootstrap Configuration 🖭                                                                                                    | Save Cancel             |
| Data Ports                                                                            | General Information Settings Agreement                                                                                                    |                         |
| Ethernet1/1<br>Ethernet1/2<br>Ethernet1/4<br>Ethernet1/6<br>Ethernet1/8               | SH 1 - 66 Cores Available Resource Profile: Instance01 Interface Information Management Interface: Ethernet1/3 Address Type: IPv4 Management IP: 1.552.0 Network Mask: 255.0.0 Network Gateway: 1.^^ |                         |
| Application Version Resource Profile                                                  | rt Status                                                                                                    |                         |
| G FTD 7.2.5.208                                                                       |                                                                                                    |                         |
|                                                                                       | OK Cancel                                                                                                    |                         |
|                                                                                       |                                                                                                    | •                       |

IP ةرادإ/ةرادإلا ةەجاو/فيرعتلا فلم نيوكت

.تانايبلا تاهجاو نييعت .ب

: لاثملا اذه يف

(لخادلل مدختسي) Ethernet1/1'

(ةيجراخلا ءازجألل مدختسي) 2/Ethernet'

(HA طابترال مدختسي) Ethernet1/4'

| o      | verview Interfaces                                                                   | Logical Devices Secu        | rity Engine Platform Set | ttings                                   |                         |                                   |        | System Tools Help adm |
|--------|--------------------------------------------------------------------------------------|-----------------------------|--------------------------|------------------------------------------|-------------------------|-----------------------------------|--------|-----------------------|
| P<br>S | rovisioning - FTD01<br>tandalone   Cisco Sec                                         | ure Firewall Threat Defense | e   7.2.5.208            |                                          |                         |                                   |        | Save Cancel           |
| D      | ata Ports<br>Ethernet1/1<br>Ethernet1/2<br>Ethernet1/5<br>Ethernet1/6<br>Ethernet1/6 |                             |                          | Ethern<br>Ethern<br>Ethern               | et1/1<br>et1/2<br>et1/4 | Etbernet1/3<br>Click to configure | 8      |                       |
|        | Application                                                                          | Version                     | Resource Profile         | Management IP                            | Gateway                 | Management Port                   | Status |                       |
|        | FTD<br>Interface Name<br>Ethernet1/1<br>Ethernet1/2<br>Ethernet1/4                   | 7.2.5.208                   | Instance01               | 1.100011<br>Type<br>data<br>data<br>data | 1.0                     | Ethernet1/3                       |        |                       |

تانايٻلا تاهجاو نييعت

### ليثملا ليغشت ءدب راظتنا يف .ةيقطنم ةزهجأ ىلإ لقتنا .ج

|    | Overview    | Interfaces | Logical Devices | Security Engine | Platform Setting    | <u>a</u> s               |           |                 |              | System Tools Help admin |
|----|-------------|------------|-----------------|-----------------|---------------------|--------------------------|-----------|-----------------|--------------|-------------------------|
| Lo | gical Devic | e List     |                 | c               | 1 Container instanc | e) 100% (86 of 86) Cores | Available |                 |              | C Refresh 🕢 Add •       |
|    | FTD01       |            |                 | Standalone      | Status:ok           |                          |           |                 |              | 2 I                     |
|    | Applicat    | tion       | Version         | Resource P      | Profile             | Management IP            | Gateway   | Management Port | Status       |                         |
|    | FTD         |            | 7.2.5.208       | Instance01      |                     | 1                        | 1.0-0-000 | Ethernet1/3     | 📌 Installing | C 📧 🎼 C 🕍               |

01ليثملا ةلاح ديكأت

.هل ليصافتلاا نييعتو يناثلاا ليثملا ةفاضإل c ىلإ 5.a ةوطخلاو 4.a ةوطخلا يف .a ررك .د

: لاثملا اذه يف

:FTD11 :زاهجلا مسا ةيواحلا : ليثملا عون

· دروملا فيرعت فلم : دروملا فيرعت فلم : Ethernet1/7 ·ManagementIP: x.x.10.1

یلخاد = Ethernet1/5-

يجراخ = Ethernet1/6·

HA طابترا = Ethernet1/8

.FCM ىلع ةلصتم ةلاح 2 دوجو نم دكأت .ه

| Overview      | Interfaces | Logical Devices | Security Engine | Platform Settin     | gs                       |              |                 |        | System Tools Help admin |
|---------------|------------|-----------------|-----------------|---------------------|--------------------------|--------------|-----------------|--------|-------------------------|
| Logical Devic | ce List    |                 |                 | 2 Container instand | ces) 66% (56 of 86) Core | es Available |                 |        | C Refresh 🔘 Add •       |
| FTD11         |            |                 | Standalone      | Status:ok           |                          |              |                 |        |                         |
| Applica       | tion       | Version         | Resource I      | Profile             | Management IP            | Gateway      | Management Port | Status |                         |
| B FTD         |            | 7.2.5.208       | Instance02      | 3                   | 10.1                     | 1/0-0-000    | Ethernet1/7     | Online | 🕶 🕅 c 🖄                 |
| FTD01         |            |                 | Standalone      | Status:ok           |                          |              |                 |        | / I                     |
| Applica       | tion       | Version         | Resource I      | Profile             | Management IP            | Gateway      | Management Port | Status |                         |
| B FTD         |            | 7.2.5.208       | Instance01      | ]                   | C: a1.1                  | 1.0          | Ethernet1/3     | Online | 💌 🕅 Cái                 |

يساسألاا زاهجلا يف ليثملا ةلاح ديكأت

f. (إيرايتخا) scope ssa، scope slot 1 رماوألا رطس ةمجاوب ةلصتم قلاح 2 رادصإلاا ىل show app-Instance رمألاو (CLI) ب قصاخلاا (CLI) ب قصاخلاا (CLI) ب قصاخلاا ا

### <#root>

FPR4145-ASA-K9#

scope ssa

FPR4145-ASA-K9 /ssa #

#### scope slot 1

FPR4145-ASA-K9 /ssa/slot #

#### show app-Instance

Application Instance: App Name Identifier Admin State Oper State Running Version Startup Version Deplo Online

7.2.5 208 7.2.5 208 Container No Instance01 Not Applicable None --> FTD01 Instance is Online ftd FTD11 Online

7.2.5 208 7.2.5 208 Container No Instance02 Not Applicable None --> FTD11 Instance is Online

لصتم ةلاحب نيلاثم دوجو ديكأت .يوناثلا زاهجلا ىلع لثملاب مق .ز

| Overvi    | ew Interfaces | Logical Devices | Security Engine | Platform Setting     | gs                             |               |                 |        | System Tools Help admin |
|-----------|---------------|-----------------|-----------------|----------------------|--------------------------------|---------------|-----------------|--------|-------------------------|
| Logical [ | evice List    |                 |                 | (2 Container instanc | <b>xes)</b> 66% (56 of 86) Cor | res Available |                 |        | C Refresh 🕢 Add •       |
| FTD       | 12            |                 | Standalone      | Status:ok            |                                |               |                 |        |                         |
| Ap        | plication     | Version         | Resource        | Profile              | Management IP                  | Gateway       | Management Port | Status |                         |
| · FTC     |               | 7.2.5.208       | Instance02      | ]                    |                                | 1.            | Ethernet1/7     | Online | 🚾 🌾 c 🕍                 |
| FTD       | 02            |                 | Standalone      | Status: ok           |                                |               |                 |        | 1                       |
| Ap        | plication     | Version         | Resource        | Profile              | Management IP                  | Gateway       | Management Port | Status |                         |
| B FT      | ,             | 7.2.5.208       | Instance01      | ]                    |                                | 1.6           | Ethernet1/3     | Online | 💌 🏹 C 🕍                 |

يوناثلا زاهجلا يف ليثملا ةلاح ديكأت

ليثم لكل رفوتلا يلاع جوز ةفاضإ .6 ةوطخلا.

. FMC ىل| تاليثملا ةفاك ةفاض| .FMC ىلع زامج ففاض! < فَرْمَجَالًا علام لقتنا .أ

: لاثملا اذه يف

·ال FTD1 : FTD1\_FTD01 ل 10لي ثم ل ضرع ل مسا، FTD1 : FTD1\_FTD11 ل 20لي ثم ل ضرع ل مسا، FTD2 : FTD2\_FTD02 ل 10لي ثم ل ضرع ل ا مسا، FTD2 : FTD2\_FTD12 ل 20لي ثم ل ضرع ل ا مسا،

#### .FTD1\_FTD01 دادعإ ةروصلا هذه ضرعت

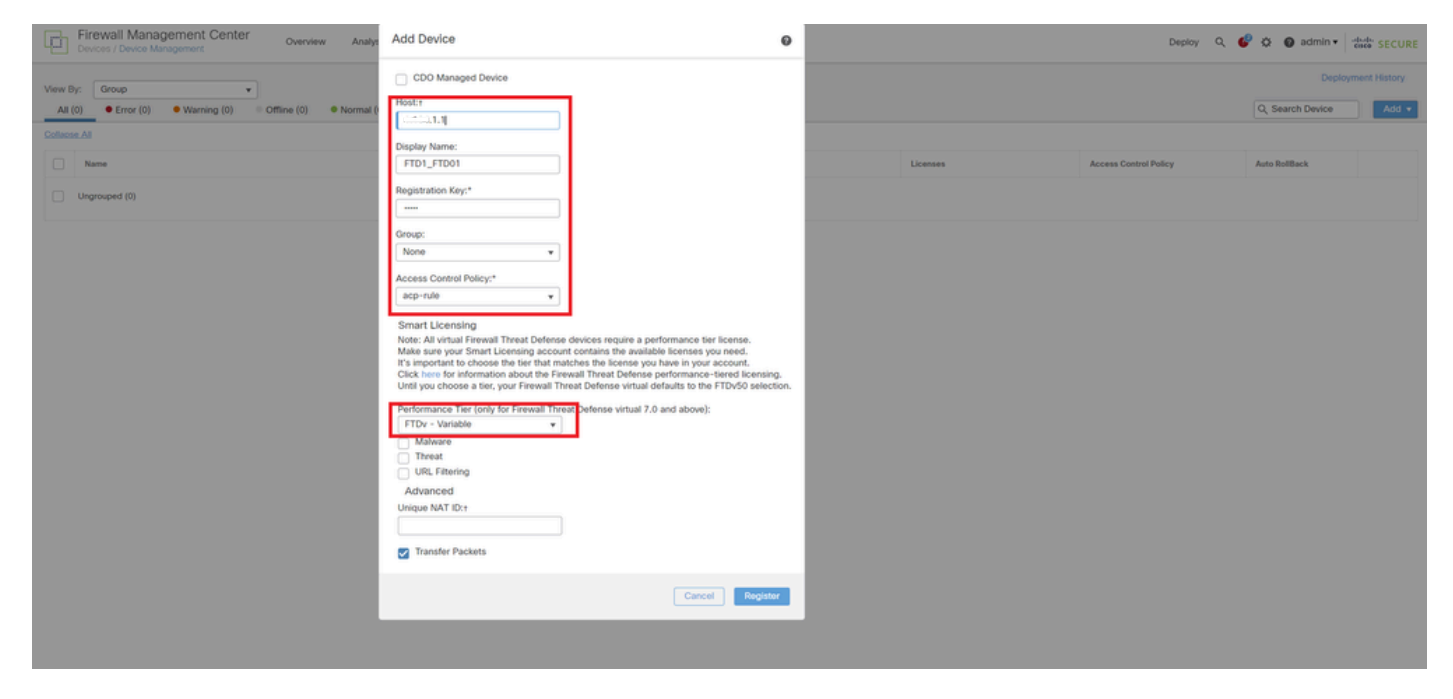

FMC ىلإ FTD ليثم ةفاضإ

### .ةيداع تاليثملا ةفاك نأ نم دكأت .ب

| Firewall Manag<br>Devices / Device Man | ement Center Overview Analysis Po<br>agement                                        | licies Devices Objects I | integration   |                                                                |                       | Deploy                | Q 📀 🌣 🚱 admin 🕶  | dede SECURE  |
|----------------------------------------|-------------------------------------------------------------------------------------|--------------------------|---------------|----------------------------------------------------------------|-----------------------|-----------------------|------------------|--------------|
| View By: Group                         | *                                                                                   |                          |               |                                                                |                       |                       | Deploy           | ment History |
| All (4) • Error (0)                    | <ul> <li>Warning (0)</li> <li>Offline (0)</li> <li>Normal (4)</li> <li>D</li> </ul> | eployment Pending (0)    | (0) • Snort 3 | (4)                                                            |                       |                       | Q, Search Device | Add 👻        |
| Collapse All                           |                                                                                     |                          |               |                                                                |                       |                       |                  |              |
| Name                                   |                                                                                     | Model                    | Version       | Chassis                                                        | Licenses              | Access Control Policy | Auto RollBack    |              |
| Ungrouped (4)                          |                                                                                     |                          |               |                                                                |                       |                       |                  |              |
| FTD1_FTD01     1203.1.1 - R0           | Snort 3<br>Ited                                                                     | Firepower 4145 with FTD  | 7.2.5         | III FPR4145-ASA-K9-443<br>Security Module - 1 (Container)      | Base, Threat (2 more) | acp-rule              | 49               | 1:           |
| <b>FTD1_FTD11</b>                      | Short 3<br>Juited                                                                   | Firepower 4145 with FTD  | 7.2.5         | IIII Security Module - 1 (Container)                           | Base, Threat (2 more) | acp-rule              | 40               | 1            |
| FTD2_FTD02                             | Short 3                                                                             | Firepower 4145 with FTD  | 7.2.5         | IIII Security Module - 1 (Container)                           | Base, Threat (2 more) | acp-rule              | 40               | 1            |
| C FTD2_FTD12                           | Short 3<br>suted                                                                    | Firepower 4145 with FTD  | 7.2.5         | Firepower4KHG cisco.com/443<br>Security Module - 1 (Container) | Base, Threat (2 more) | acp-rule              | (D)              | 11           |

*FMC* يف ليثملا ةلاح ديكات

#### . لوألا لشفلا زواجت جوز طبض لاع رفوت مَفاضا < مَرْمَجَالا علام لقتنا .

: لاثملا اذه يف

#### مسالا': FTD01\_FTD02\_HA

FTD1\_FTD01 : يساسألاا ريظنلاا

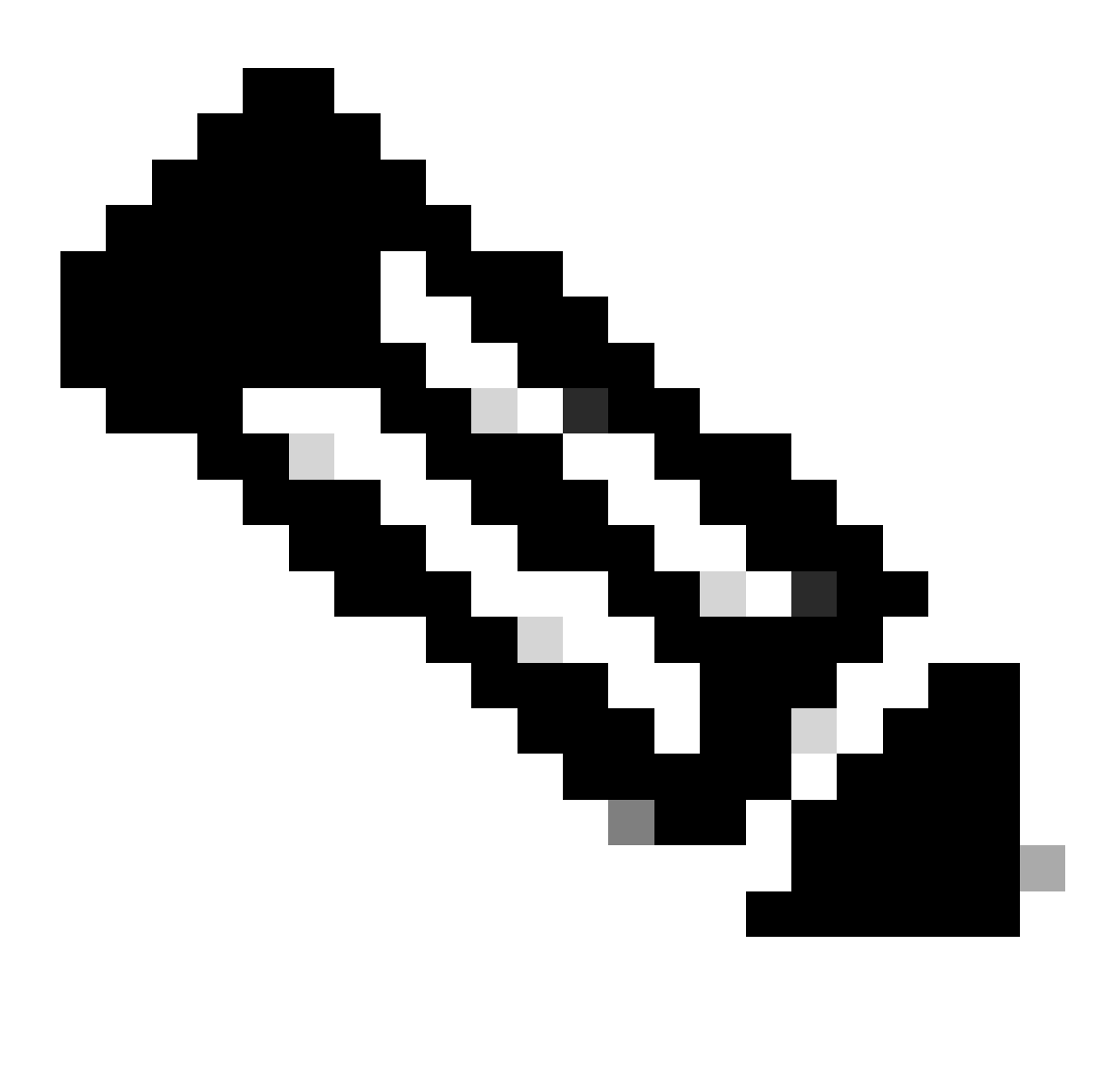

ةيساسأ ةدحوك ةحيحصلا ةدحولا ديدحت نم دكأت :ظطالم.

| Firewall Management Center Overview Analysis Po<br>Devices / Device Management | olicies Devices Objects | Integration                                                                                                    |                       | Deploy                | Q 📀 🌣 📵 admin 🔹  | tiste SECURE |
|--------------------------------------------------------------------------------|-------------------------|----------------------------------------------------------------------------------------------------|-----------------------|-----------------------|------------------|--------------|
| View By: Group                                                                 |                         |                                                                                                    |                       |                       | Deploy           | ment History |
| All (4) • Error (0) • Warning (0) • Offline (0) • Normal (4) • D               | Deployment Pending (0)  | (0) • Snort 3 (4)                                                                                                    |                       |                       | Q, Search Device | Add 🔻        |
| Collarse All                                                                   |                         |                                                                                                    |                       |                       |                  |              |
| Name                                                                           | Model                   | Version Chassis                                                                                                    | Licenses              | Access Control Policy | Auto RollBack    |              |
| Ungrouped (4)                                                                  |                         | Add High Availability Pair                                                                                                    |                       |                       |                  |              |
| FTD1_FTD01 Snort 3                                                             | Firepower 4145 with FTD | Name:*<br>FTD01_FTD02_H4                                                                                                    | Base, Threat (2 more) | acp-rule              | 49               | 1            |
| FID1_FID11 Short 3     IO 1 - Booted                                           | Firepower 4145 with FTD | Device Type:<br>Firewall Threat Defense                                                                                                    | Base, Threat (2 more) | acp-rule              | 49               | 1            |
| FTD2_FTD02_Snort.3                                                             | Firepower 4145 with FTD | Primary Peer:<br>FTD1_FTD01 v                                                                                                    | Base, Threat (2 more) | acp-rule              | 49               | 1            |
| PTD2_FTD12_Snort.3     IO.2 - Rooted                                           | Firepower 4145 with FTD | Secondary Peer:<br>FTD2_FTD02 v                                                                                                    | Base, Threat (2 more) | acp-rule              | Q+               | 1            |
|                                                                                |                         | Threat Defense High Availability pair will have primary<br>configuration. Licenses from primary peer will be<br>converted to their high availability versions and applied<br>on both peers. |                       |                       |                  |              |
|                                                                                |                         | Cancel Continue                                                                                                    |                       |                       |                  |              |

لوألا لشفلا زواجت جوز ةفاضإ

#### .لوألا لشفلا زواجت جوز يف لشفلا زواجت طابترال IP نييعت .د

: لاثملا اذه يف

1/4 تنرثيا : رفوتلا يلاع طابترا

Ethernet1/4 : قلاح اطابت را

192.168.90.1/24 : يساسألا تنرتن إلى الوكوتورب

#### IP : يون الثال ا

| Firewall Management Center Overview Analysis                 | Policies   | Devices Objects Integration                                                                                         |                                                       | Deploy                | Q 🙆 🌣 🔞 admin 🕶  | dode SECURE    |
|--------------------------------------------------------------|------------|----------------------------------------------------------------------------------------------------|-------------------------------------------------------|-----------------------|------------------|----------------|
| View By: Group +                                             |            |                                                                                                    |                                                       |                       | Depk             | syment History |
| All (4) • Error (0) • Warning (0) • Offline (0) • Normal (4) | Deployment | Pending (0)   Upgrade (0)  Snort 3 (4)                                                                              |                                                       |                       | Q, Search Device | Add 🔻          |
| Collapse.All                                                 |            |                                                                                                    |                                                       |                       |                  |                |
| Name                                                         | Model      |                                                                                                    |                                                       | Access Control Policy | Auto RollBack    |                |
|                                                              |            | Add High Availability Pair                                                                                          | 0                                                     |                       |                  |                |
| Ungrouped (4)                                                |            | High Availability Link                                                                                              | State Link                                            |                       |                  |                |
| FTD1_FTD01 Snort 3                                           | Ereccan    | Interface:* Ethernet1/4 +                                                                                           | Interface:* Ethernet1/4 +                             |                       |                  |                |
|                                                              |            | Logical Name:* ha_link                                                                                              | Logical Name:*                                        |                       | 47 <sup>2</sup>  | × :            |
| FTD1_FTD11 Snort 3                                           | Firepow    | Primary IP:* 192.168.90.1                                                                                           | Primary IP:*                                          | acp-rule              | 43               | 1:             |
|                                                              |            | Use IPv6 Address                                                                                                    | Use IPv6 Address                                      |                       |                  |                |
| FTD2_FTD02_Snort 3                                           | Firepow    | Secondary IP.* 192.168.90.2                                                                                         | Secondary IP:*                                        | acp-rule              | «9               | 11             |
| H 4 - HOURG                                                  |            | Subnet Mask:* 255.255.255.0                                                                                         | Subnet Mask:*                                         |                       |                  |                |
| FTD2_FTD12 Snort 3                                           | Firepow    | IPsec Encryption                                                                                                    |                                                       | acp-rule              | 49               | 11             |
|                                                              |            | Enabled                                                                                                    |                                                       |                       |                  |                |
|                                                              |            | Key Generation: Auto +                                                                                              |                                                       |                       |                  |                |
|                                                              |            | LAN failover link is used to sync configuration, stated<br>between poers. Selected interface links and eccentricing | ful failover link is used to sync application content |                       |                  |                |
|                                                              |            | sectors press services interact into and encryption                                                                 | annenge senning an sinninges men.                     |                       |                  |                |
|                                                              |            |                                                                                                    |                                                       |                       |                  |                |
|                                                              |            |                                                                                                    | Cancel Add                                            |                       |                  |                |

لوألا لشفلا زواجت جوزل IP و HA ةەجاو طبض

لشڧلا زواجت ةلاح ديكأت .ه

طشن ،FTD1\_FTD01: Primay'

دادعتسا ، يونات :FTD2\_FTD02

| Fire<br>Devis | ewall Management Center Overview Analysis                   | Policies Devices Object                    | ts Integratio | n                                                              |                       |                       | Deploy Q      | 👌 🔅 🕲 admin 🔻    | ence SECURE  |
|---------------|-------------------------------------------------------------|--------------------------------------------|---------------|----------------------------------------------------------------|-----------------------|-----------------------|---------------|------------------|--------------|
| View By:      | Group v                                                     |                                            |               |                                                                |                       |                       |               | Deploy           | ment History |
| All (4)       | • Error (0) • Warning (0) • Offline (0) • Normal (4)        | <ul> <li>Deployment Pending (0)</li> </ul> | Jpgrade (0)   | <ul> <li>Snort 3 (4)</li> </ul>                                |                       |                       |               | Q, Search Device | Add 🔻        |
| Collapse All  |                                                             |                                            |               |                                                                |                       |                       |               |                  |              |
|               | Name                                                        | Model                                      | Version       | Chassis                                                        | Licenses              | Access Control Policy | Auto RollBack |                  |              |
|               | V Ungrouped (3)                                             |                                            |               |                                                                |                       |                       |               |                  |              |
|               |                                                             |                                            |               |                                                                |                       |                       |               |                  |              |
|               | FDD1_FDD2_HA<br>High Availability                           |                                            |               |                                                                |                       |                       |               | ,                | 1            |
|               | FTD1_FTD01(Primary, Active) Short 3                         | Firepower 4145 with FTD                    | 7.2.5         | FPR4145-ASA-K9:443<br>Security Module - 1 (Container)          | Base, Threat (2 more) | acp-rule              | 4Q            |                  | 1            |
|               | FTD2_FTD02(Secondary, Standby) Short 3<br>FTD1.1.2 - Routed | Firepower 4145 with FTD                    | 7.2.5         | Firepower4KHG cisco.com.443<br>Security Module - 1 (Container) | Base, Threat (2 more) | acp-rule              | ¢۹            |                  | ı            |
|               | FTD1_FTD11 Snort 3     Tri-4.10.1 - Routed                  | Firepower 4145 with FTD                    | 7.2.5         | FPR4145-ASA-K9-443<br>Security Module - 1 (Container)          | Base, Threat (2 more) | acp-rule              | 4D            | ,                | <b>'</b> :   |
|               | C FTD2_FTD12 Snort 3<br>(                                   | Firepower 4145 with FTD                    | 7.2.5         | Firepower4KHG cisco com 443<br>Security Module - 1 (Container) | Base, Threat (2 more) | acp-rule              | (Q)           | ,                | <b>'</b> 1   |

لوألا لشفلا زواجت جوز ةلاح ديكأت

f. تانايبلا ةەجاول طشن IP نييعت .⊐اەجاولا < (لاثملا اذه يف) FTD01\_FTD02\_HA قوف رۇنا < قزەجالا ىل∣ لقتنا.

: لائم يا اذه يف Ethernet1/1 (لخادلا يف): 192.168.10.254/24 ·Ethernet1/2 (جراخ): 192.168.20.254/24 ·Ethernet1/3 (يصيخشت): 192.168.80.1/24

.Ethernet1/1 ل طشنلا IP دادعإ ةروصلا هذه ضرعت

| Firewall Management Center<br>Devices / Secure Firewall Interfaces | Overview Analysis I     | Policies Devices Objects Integration       |                                                 | Deploy Q 🧬 🌣 🔕 admin 🕶 🐝 SECURE      |
|--------------------------------------------------------------------|-------------------------|--------------------------------------------|-------------------------------------------------|--------------------------------------|
| FTD1_FTD01                                                         |                         |                                            |                                                 | You have unsaved changes Save Cancel |
| Summary High Availability Device Routi                             | ing Interfaces Inline S | Edit Physical Interface                    | Edit Physical Interface                         | e allable for use. X                 |
|                                                                    |                         | General IPv4 IPv6 Path Monitoring Advanced | General IPv6 Path Monitoring Advanced           | Add Interfaces 💌                     |
| Interface                                                          | Logi                    | inside                                     | Use Static IP v                                 |                                      |
| Ethernet1/1                                                        | inside                  | Management Only                            | 192.168.10.254/24                               |                                      |
| © Ethernet1/2                                                      | outside                 | Description:                               | - eg. 192.0.2.1/200.200.200.128 0f 192.0.2.1/20 |                                      |
| Ethernet1/3                                                        | diagnostic              |                                            |                                                 |                                      |
| Ethernet1/4                                                        |                         | Mode:                                      |                                                 |                                      |
|                                                                    |                         | Security Zone:                             |                                                 |                                      |
|                                                                    |                         | inside_zone *                              |                                                 |                                      |
|                                                                    |                         | Interface ID:                              |                                                 | Cancel OK                            |
|                                                                    |                         | Ethernet1/1                                |                                                 |                                      |
|                                                                    |                         | MTU:                                       |                                                 |                                      |
|                                                                    |                         | 1500                                       |                                                 |                                      |
|                                                                    |                         | (64 - 9184)<br>Diama                       |                                                 |                                      |
|                                                                    |                         | Phoney:                                    |                                                 |                                      |
|                                                                    |                         | Propagate Security Group Text              |                                                 |                                      |
|                                                                    |                         | NVE Only:                                  |                                                 |                                      |
|                                                                    |                         | 0                                          |                                                 |                                      |
|                                                                    |                         |                                            |                                                 |                                      |
|                                                                    |                         |                                            | Cancel OK                                       |                                      |

تانايبلا ةەجاول طشن IP نييعت

g. تانايبلا ةهجاول يطايتحالا IP نييعت قولاعلا قحات الا < (لاشملا اذه يف) FTD01\_FTD02\_HA قوف رقن < قزهجألا يل لقتنا.

: لاثملا اذه يف Ethernet1/1 (لخادلا يف): 192.168.10.253/24 ·Ethernet1/2 (جراخ): 192.168.20.253/24 ·Ethernet1/3 (يصيخشت): 192.168.80.2/24

.1/1 تَنْرِثْيٍ! مَتْبَشْلْ يطايتحالاً IP دادعإ ةروصلاً هذه حضوت

| Firewall Management<br>Devices / High Availability                                 | Center Overview Analysis Policies Devices          | Objects Inte | gration       |                        | Deploy        | ९ 💕 🕯      | 🌣 🕜 admin 🔻 | cisco SECURE |
|------------------------------------------------------------------------------------|----------------------------------------------------|--------------|---------------|------------------------|---------------|------------|-------------|--------------|
| FTD01_FTD02_HA<br>Cisco Firepower 4145 Threat Defense<br>Summary High Availability | e<br>Device Routing Interfaces Inline Sets DHCP VT | ГЕР          |               |                        |               |            |             | Savo Cancel  |
| IPsec Encryption                                                                   | Edit inside                                        | 0            | itics         |                        |               |            |             | ۹            |
| Monitored Interfaces Interface Name                                                | Monitor this interface for failures IPv6 IPv6      |              |               | Active Link-Local IPv6 | Standby Link- | Local IPv6 | Monitori    | ing          |
| outside                                                                            | Interface Name:                                    |              |               |                        |               |            | ٥           | 1            |
| diagnostic                                                                         | Active IP Address:                                 |              |               |                        |               |            | ٢           | /            |
| inside                                                                             | 192.168.10.254<br>Mask:                            |              |               |                        |               |            | 0           | 1            |
|                                                                                    | 24<br>Standby IP Address:                          |              |               |                        |               |            |             |              |
| Failover Trigger Criteria                                                          | 192.106.10.233                                     |              | face MAC Add  | resses                 |               |            |             | +            |
| Failure Limit                                                                      |                                                    |              | cal Interface | Active Mac Ac          | Idress        | Standby M  | ac Address  |              |
| Peer Poll Time                                                                     |                                                    | Cancel       | et1/1         | 1234.1234.00           | 01            | 1234.1234  | 1.0002      | /1           |
| Peer Hold Time                                                                     |                                                    |              |               |                        |               |            |             |              |

تانايبلا ةەجاول يطايتحالا *IP* نييعت

.يناثلا لشفلا زواجت جوز ةفاضإل ،g ىلإ 6.c ةوطخلا ررك .ح

: لاثملا اذه يف

·ال : FTD11\_FTD12\_HA : يساسألا ريظنلا: FTD1\_FTD11 : يوناثلار ريظنلان

·لفوتال قئاف طابترا) : Ethernet ا تاران: Ethernet ا خابترا: Ethernet بالا طابترا) : 192.168.91.1/24

Ethernet1/5 (لخاد): 192.168.30.254/24
Ethernet1/6 (طاشنال جراخ): 192.168.40.254/24
Ethernet1/7 (Diagnostic Active): 192.168.81.1/24

Ethernet1/8 (HA\_LINK (دادعتسالا عضو يف): 192.168.91.2/24

·Ethernet1/5 (يلخادلا دادعتسالا عضو يف) 192.168.30.253/24 ·Ethernet1/6 (دادعتسالا عضو جراخ) 192.168.40.253/24 ·Ethernet1/7 (يصيخشتلا دادعتسالا عضو): 192.168.81.2/24

.جراخلا ىلا لخادلا نم رورملا ةكرجب حامسلل ACP ةدعاق نييعت .**لڨتسم تفاض**إ < **ةيڨطنم تزمج**أ ىلإ لقتنا .i

| Firewall Management Center<br>Policies / Access Control / Policy Editor                                                                                                    | Analysis Policies        | Devices   | Objects Int | tegration    |              |            |      |                                 | Deploy                               | Q 🔮 🕸        | 🛿 admin 🕶   | ideados<br>Cisco S | SECURE  |
|----------------------------------------------------------------------------------------------------|--------------------------|-----------|-------------|--------------|--------------|------------|------|---------------------------------|--------------------------------------|--------------|-------------|--------------------|---------|
| acp-rule     Try New UI Layout () Analyze Hit Counts     Sixe     Cancel                                                                                                    |                          |           |             |              |              |            |      |                                 |                                      |              |             |                    |         |
| Rules Security Intelligence HTTP Responses Logging Advanced Prefitter Policy: Default Prefitter Policy: Default Prefitter Policy: Default Prefitter Policy SSL Policy: None Identity Policy: None |                          |           |             |              |              |            |      |                                 |                                      |              |             |                    |         |
| Filter by Device Search Rules                                                                                                    |                          |           |             |              |              |            |      | ×                               | Show Rule Con                        | flicts 🛛 + A | dd Category | + Ad               | dd Rule |
| II Name Source Zones Dest Zones Source Network                                                                                                    | B Dest Networks          | VLAN Tags | Users       | Applications | Source Ports | Dest Ports | URLs | Source<br>Dynamic<br>Attributes | Destination<br>Dynamic<br>Attributes | Action       | 15 O IS /   | 8 I I              | • •     |
| Mandatory - acp-rule (1-1)                                                                                                    |                          |           |             |              |              |            |      |                                 |                                      |              |             |                    |         |
| 1 ftd_ha_acp inside_zone outside_zone Any                                                                                                    | Any                      | Any.      | Any         | Any          | Any          | Any        | Any  | Any                             | Any                                  | Allow        | 四日日 /       | ê 🖂 🖬              | 0/1     |
| ✓ Default - acp-rule (-)                                                                                                    | ✓ Default - acp-rule (-) |           |             |              |              |            |      |                                 |                                      |              |             |                    |         |
| There are no rules in this section. Add Rule or Add Category                                                                                                    |                          |           |             |              |              |            |      |                                 |                                      |              |             |                    |         |

ACP ةدعاق نييعت

#### j. يف دادعإلا رشن FTD.

CLI يف HA ةلاح ديكأت .ك

.ASA لثامت يتلاو FirePOWER ب ةصاخلا (CLI) رماوألا رطس ةمجاو يف ليثم لكل HA قلاح ديكأت متي امك

.(01 پساسألا ليثملا) FTD1\_FTD01 ب ةصاخلا HA قلاح يلاٍ show failover رمألاو show running-config failover ليغشتب مق

#### <#root>

// confrim HA status of FTD1\_FTD01 (Instance01 of Primary Device) >

#### show running-config failover

failover failover lan unit primary failover lan interface ha\_link Ethernet1/4 failover replication htt

#### show failover

Failover On Failover unit Primary Failover LAN Interface: ha\_link Ethernet1/4 (up) ..... This host: P ..... Other host: Secondary - Standby Ready <---- InstanceO1 of FPRO2 is Standby Interface diagnostic

. (FTD1\_FTD11 (Primay Instance02 ل ةكرتشملا HA قلاح ىل show failover رمألاو show running-config failover ليغشت.

#### <#root>

// confrim HA status of FTD1\_FTD11 (Instance02 of Primary Device) >

#### show running-config failover

failover failover lan unit primary failover lan interface ha\_link Ethernet1/8 failover replication htt

#### show failover

Failover On Failover unit Primary Failover LAN Interface: ha\_link Ethernet1/8 (up) ..... This host: P Other host: Secondary - Standby Ready <---- Instance02 of FPR02 is Standby Interface diagnostic (192.16

.(10 يوناثال ليثملا) 5D2\_FTD2\_FTD0 قاراح ىل show failover رمأل او show running-config failover ليغشت.

#### <#root>

// confrim HA status of FTD2\_FTD02 (Instance01 of Secondary Device) >

#### show running-config failover

failover failover lan unit secondary failover lan interface ha\_link Ethernet1/4 failover replication h

#### show failover

Failover On Failover unit Secondary Failover LAN Interface: ha\_link Ethernet1/4 (up) ..... This host: Other host: Primary - Active <---- InstanceO1 of FPRO1 is Active Active time: 31651 (sec) slot 0: UCSB- .(20 يالا اليثمال) FTD2\_FTD12 قارح ي العالي وصحال show failover رمأل و show running-config failover ليغشت اب مق

#### <#root>

// confrim HA status of FTD2\_FTD12 (Instance02 of Secondary Device) >

#### show running-config failover

failover failover lan unit secondary failover lan interface ha\_link Ethernet1/8 failover replication h Other host: Primary - Active <---- Instance02 of FPR01 is Active Active time: 31275 (sec) slot 0: UCSB-

#### صيخرتلا كالەتسإ ديكأت .ل

.ةيواح ليثم لكل سيلو ،نامأ لكيه/كرحم لكل صيخارتلا عيمج كالهتسإ متي

نامأ لكيه/كرحم لكل ةدحاو :ايئاقلت BaseElite نييعت متي'.

قئاف نامأ لكيه/كرحم لكل طقف دحاو صيخرت كالهتسإ كنكمي نكلو ،ليثم لكل ايودي تازيملا صيخارت صيصخت متي' قمدختسملا تاليثملا ددع نع رظنلا ضغب ،1 يلامجإ صيخرت ىلإ طقف جاتحت ،ددحم قزيم صيخرتل ةبسنلاب .قزيملل.

دنتسملا اذه يف صيخارتلا كالهتسإ ةيفيك لودجلا اذه حضوي.

| FPR01 | 01 ليثملا | ،ةراضلا جماربلا، URL ناونع ةيفصت ،ةدعاقلا<br>ديدەتلا |
|-------|-----------|------------------------------------------------------|
|       | 02 ليثملا | ،ةراضلا جماربلا، URL ناونع ةيفصت ،ةدعاقلا<br>ديدەتلا |
| FPR02 | 01 ليثملا | ،ةراضلا جماربلا، URL ناونع ةيفصت ،ةدعاقلا<br>ديدەتلا |
|       | 02 ليثملا | ،ةراضلا جماربلا، URL ناونع ةيفصت ،ةدعاقلا<br>ديدەتلا |

#### صيخارتلا ددع يلامجإ

| ةدعاق | URL ةيفصت | ةثيبخ تايجمرب | ديدەت |
|-------|-----------|---------------|-------|
| 2     | 2         | 2             | 2     |

#### . FMC ل (GUI) ةيموسرلا مدختسملا ةمجاو يف ةكلهتسملا صيخارتلا ددع ديكأت

| Smart Licenses                                                                               |                |                                              | Filter Devices | ×      | Edit Performance Tier | Edit Licenses |
|----------------------------------------------------------------------------------------------|----------------|----------------------------------------------|----------------|--------|-----------------------|---------------|
| License Type/Device Name                                                                     | License Status | Device Type                                  |                | Domain | Group                 |               |
| V Base (2)                                                                                   | In-Compliance  |                                              |                |        |                       |               |
| > FTD01_FTD02_HA (2)<br>Cisco Frepower 4145 Threat Defense Threat Defense High Availability  | In-Compliance  | High Availability - Cisco Firepower 4145 The | eat Defense    | Global | N/A                   |               |
| > FTD11_FTD12_HA (2)<br>Cisco Firepower 4145 Threat Defense Threat Defense High Availability | In-Compliance  | High Availability - Cisco Firepower 4145 Thr | eat Defense    | Global | N/A                   |               |
| Mahware (2)                                                                                  | In-Compliance  |                                              |                |        |                       |               |
| FTD01_FTD02_HA (2)<br>Cisco Firepower 4145 Threat Defense Threat Defense High Availability   | In-Compliance  | High Availability - Cisco Firepower 4145 Th  | eat Defense    | Global | N/A                   |               |
| FTD11_FTD12_HA (2)<br>Cisco Firepower 4145 Threat Defense Threat Defense High Availability   | In-Compliance  | High Availability - Cisco Firepower 4145 Thr | eat Defense    | Global | N/A                   |               |
| V Threat (2)                                                                                 | In-Compliance  |                                              |                |        |                       |               |
| > FTD01_FTD02_HA (2)<br>Cisco Firepower 4145 Threat Defense Threat Defense High Availability | In-Compliance  | High Availability - Cisco Firepower 4145 Thr | eat Defense    | Global | N/A                   |               |
| > FTD11_FTD12_HA (2)<br>Cisco Firepower 4145 Threat Defense Threat Defense High Availability | In-Compliance  | High Availability - Cisco Firepower 4145 Thr | eat Defense    | Global | N/A                   |               |
| ✓ URL Filtering (2)                                                                          | In-Compliance  |                                              |                |        |                       |               |
| > FTD01_FTD02_HA (2)<br>Cisco Firepower 4145 Threat Defense Threat Defense High Availability | In-Compliance  | High Availability - Cisco Firepower 4145 Thr | at Defense     | Global | N/A                   |               |
| > FTD11_FTD12_HA (2)<br>Cisco Firepower 4145 Threat Defense Threat Defense High Availability | In-Compliance  | High Availability - Cisco Firepower 4145 Thr | at Defense     | Global | N/A                   |               |

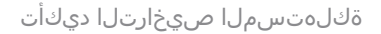

#### ةحصلا نم ققحتلا

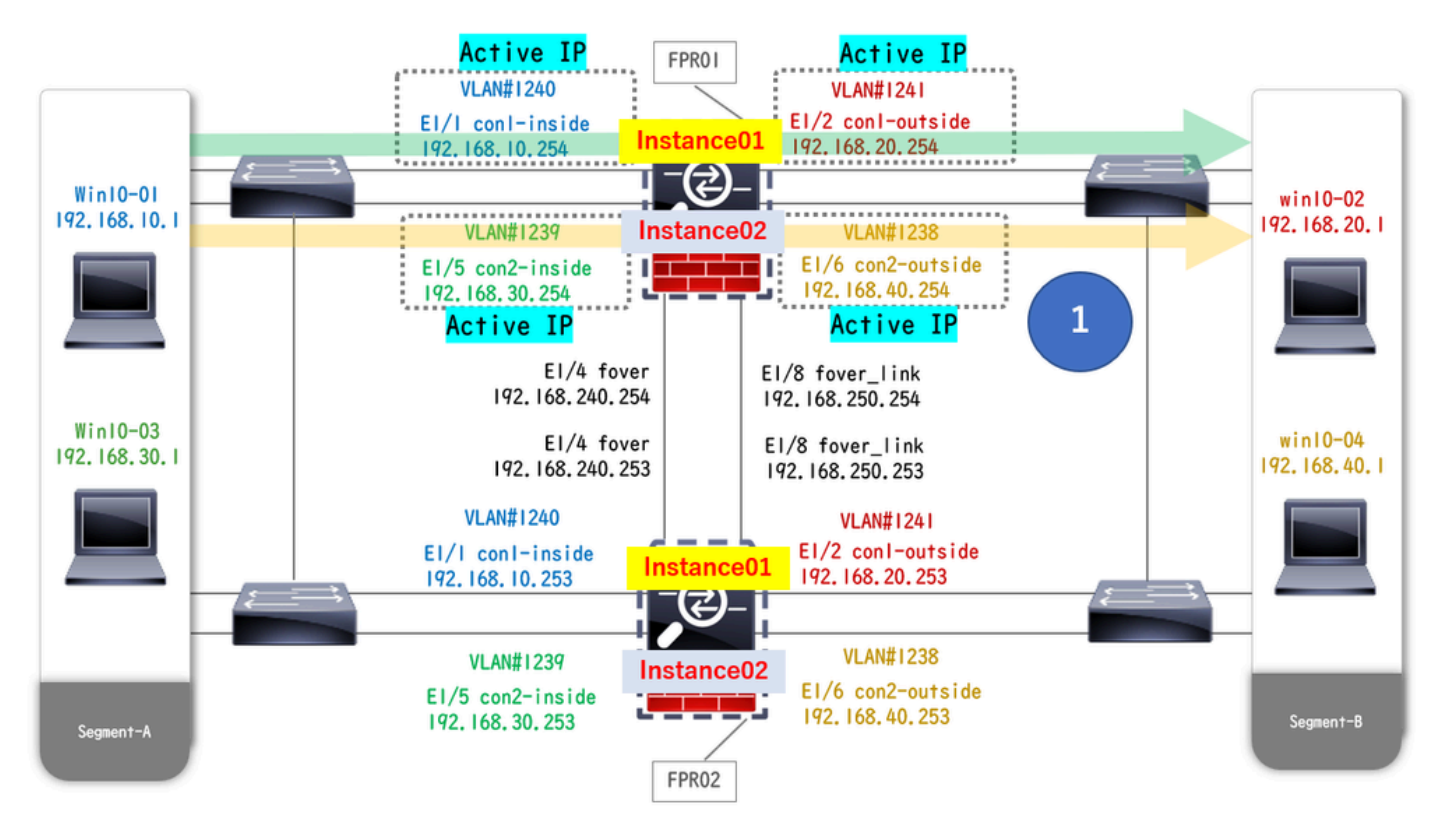

مطحتلا لبق

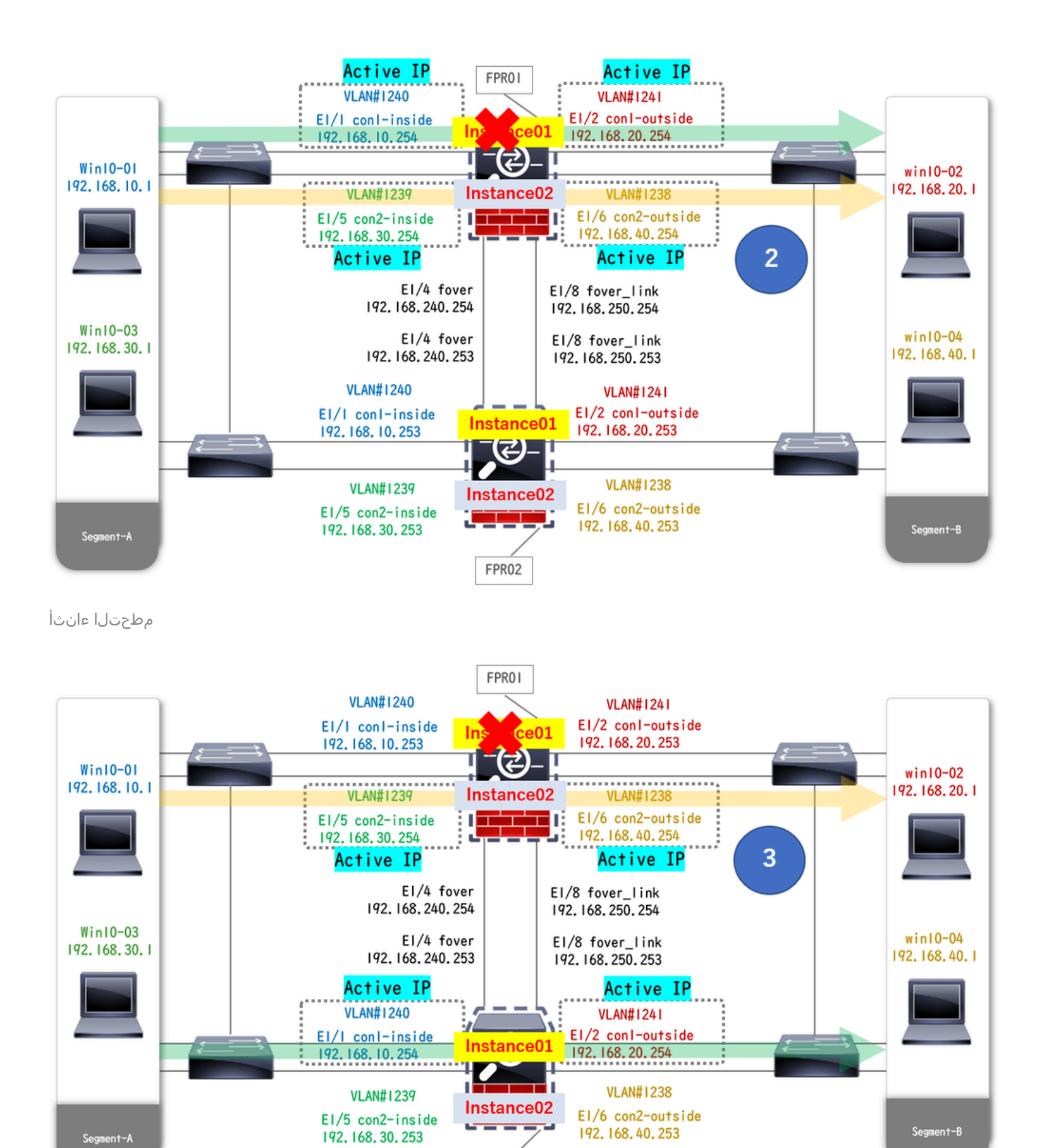

لشفلا زواجت ليغشت مت

.00-Win10 ليغشتلا ماظن ىلإ Win10-01 ليغشتلا ماظن نم FTP لاصتا أدبا .1 ةوطخلا Win10-02.

.01 ليثملا نم لك يف كرتشملا FTP لاصتال "ليغشت" رمألاا show conn عاشنا متي .2 ةوطخلا

FPR02

// Confirm the connection in Instance01 of FPR01 >

show conn

TCP outside 192.168.20.1:21 inside 192.168.10.1:49723, idle 0:00:11, bytes 529, flags UIO N1 // Confirm show conn

TCP outside 192.168.20.1:21 inside 192.168.10.1:49723, idle 0:00:42, bytes 530, flags UIO N1

.04-Win10 ليغشتلا ماظن ىلإ Win10-03 ليغشتلا ماظن نم FTP لاصتا أدبا .3 ةوطخلا

.02 ليثملا نم لك يف كرتشملا FTP لاصتال "ليغشت" رمألا show conn عاشناٍ متي .4 ةوطخلا

#### <#root>

// Confirm the connection in Instance02 of FPR01 >

show conn

TCP outside 192.168.40.1:21 inside 192.168.30.1:52144, idle 0:00:02, bytes 530, flags UIO N1 // Confirm show conn

TCP outside 192.168.40.1:21 inside 192.168.30.1:52144, idle 0:00:13, bytes 530, flags UIO N1

ليغشتب مق .ASA ل (CLI) رماوألا رطس ةهجاو لاخدال رمألاا ASA ل (CLI) ماوألا رطس تهجاو لاغدال رمأل العن من عن .5 قوطخلا enable **crashinfo force watchdog** داصتلال ليثم ضرفل رمألاو.

#### <#root>

Firepower-module1>

connect ftd FTD01

```
>
```

```
system support diagnostic-cli
```

FTD01>

enable

Password: FTD01# FTD01#

crashinfo force watchdog

reboot. Do you wish to proceed? [confirm]:

ديكأتل رمألا show failover\_show conn ليغشتب مق .FTP لاصتا ةعطاقم متي الو Instance01 يف لشفلا زواجت ثدحي .6 ةوطخلا يف 10 ليثملاا تالااح

#### <#root>

```
>
```

#### show failover

Failover On Failover unit Secondary Failover LAN Interface: ha\_link Ethernet1/4 (up) ..... This host: Other host: Primary - Failed Interface diagnostic (192.168.80.2): Unknown (Monitored) Interface inside

show conn

TCP outside 192.168.20.1:21 inside 192.168.10.1:49723, idle 0:02:25, bytes 533, flags U N1

تالاح ديكأتل رمألاا Instance01 يف لطع ثدح .7 ةوطخلاا يا Show failover show conn يلع ريثأت هل نكي مل Instance01 يف لطع ثدح .7 ةوطخلا 02. لىثملا

#### <#root>

```
>
```

#### show failover

Failover On Failover unit Secondary Failover LAN Interface: ha\_link Ethernet1/8 (up) ..... This host: Other host: Primary - Active Interface diagnostic (192.168.81.1): Normal (Monitored) Interface inside (1

show conn

```
TCP outside 192.168.40.1:21 inside 192.168.30.1:52144, idle 0:01:18, bytes 533, flags UIO N1
```

#### دادعتس ال عضو ، Primay زارطل : FTD1\_FTD01 زارطل ا

#### طشن ، يونات :FTD2\_FTD02:

| Fin<br>Dev   | ewall Management Center Overview Analysis                     | Policies Devices Object                    | s Integration | n                                                              |                       |                       | Deploy Q 📀    | O admin      Secure    |  |  |  |
|--------------|---------------------------------------------------------------|--------------------------------------------|---------------|----------------------------------------------------------------|-----------------------|-----------------------|---------------|------------------------|--|--|--|
| View By:     | w Br. Group                                                   |                                            |               |                                                                |                       |                       |               |                        |  |  |  |
| All (4)      | Error (0)     Warning (0)     Offline (0)     Normal (4)      | <ul> <li>Deployment Pending (0)</li> </ul> | pgrade (0)    | Snort 3 (4)                                                    |                       |                       |               | Q, Search Device Add • |  |  |  |
| Collapse All |                                                               |                                            |               |                                                                |                       |                       |               |                        |  |  |  |
|              | Name                                                          | Model                                      | Version       | Chassis                                                        | Licenses              | Access Control Policy | Auto RollBack |                        |  |  |  |
|              | <ul> <li>Ungrouped (2)</li> </ul>                             |                                            |               |                                                                |                       |                       |               |                        |  |  |  |
|              | <ul> <li>FTD01_FTD02_HA</li> <li>High Availability</li> </ul> |                                            |               |                                                                |                       |                       |               | 1                      |  |  |  |
|              | FTD1_FTD01(Primary, Standby) Short 3                          | Firepower 4145 with FTD                    | 7.2.5         | E Security Module - 1 (Container)                              | Base, Threat (2 more) | acp-rule              | ¢₽            | 1                      |  |  |  |
|              | FTD2_FTD02(Secondary, Active) Soort 3                         | Firepower 4145 with FTD                    | 7.2.5         | Enclose Container (Container)                                  | Base, Threat (2 more) | acp-rule              | eQ            | 1                      |  |  |  |
|              | V FTD11_FTD12_HA<br>High Availability                         |                                            |               |                                                                |                       |                       |               | 11                     |  |  |  |
|              | FTD1_FTD11(Primary, Active) Short 3                           | Firepower 4145 with FTD                    | 7.2.5         | III Security Module - 1 (Container)                            | Base, Threat (2 more) | acp-rule              | 40            | ı                      |  |  |  |
|              | FTD2_FTD12(Secondary, Standby) Short 3     T 10.2 - Routed    | Firepower 4145 with FTD                    | 7.2.5         | Firepower4KHG cisco.com 443<br>Security Module - 1 (Container) | Base, Threat (2 more) | acp-rule              | κβ            | :                      |  |  |  |

*HA* ةلاح ديكأت

ةطساوب كلذ ذيفنت نكمي .ايودي HA قلاح ليدبت كنكمي ،يداع ىل! FPR01 نم 01 ليثملا عجري نأ دعب (يرايتخ|) .9 ةوطخلا

.(CLI) ل (CLI) رماوألا رطس ةهجاو وأ FMC ل (GUI) ةيموسرلا مدختسملا قهجاو

.HA قاراح الحري نأ طشن ريظن حاسف مق مقطقط للكلا < قرّه جألا علام القرين ا FMC، يف HA تراجع الله الحقي المحمد الكلا على المحمد المحمد المحم

| Firewall Management Center Ov<br>Devices / Device Management | erview Analysis Policies Devices         | Objects Integration |                                                                   |                       |                       | Deploy Q 🥝    | admin      dede SECURE                                |
|--------------------------------------------------------------|------------------------------------------|---------------------|-------------------------------------------------------------------|-----------------------|-----------------------|---------------|-------------------------------------------------------|
| View By: Group  All (4)  Error (0)  Warning (0)  Offline     | (0)   Normal (4)  Deployment Pending (0) | • Upgrade (0) • Se  | nort 3 (4)                                                        |                       |                       |               | Deployment History<br>Q. Search Device Add •          |
| Collapse All                                                 |                                          |                     |                                                                   |                       |                       |               |                                                       |
| Name Name                                                    | Model                                    | Version             | Chassis                                                           | Licenses              | Access Control Policy | Auto RollBack |                                                       |
| Ungrouped (2)                                                |                                          |                     |                                                                   |                       |                       |               |                                                       |
| FTD01_FTD02_HA     High Availability                         |                                          |                     |                                                                   |                       |                       |               | Switch Active Peer                                    |
| FTD1_FTD01(Primary, Standby) Snort 3<br>(111.1 - Routed)     | Firepower 4145 with FTD                  | 7.2.5               | FPR4145-ASA-K9-443<br>Security Module - 1 (Container)             | Base, Threat (2 more) | acp-rule              | e9            | Force refresh node status<br>Delete<br>Revert Upgrade |
| FTD2_FTD02(Secondary, Active) Snort<br>Control, 1.2 - Routed | 3 Firepower 4145 with FTD                | 7.2.5               | Firepower4KHG.cisco.com/443<br>Security Module - 1 (Container)    | Base, Threat (2 more) | acp-rule              | ep.           | Health Monitor<br>Troubleshoot Files                  |
| FTD11_FTD12_HA     High Availability                         |                                          |                     |                                                                   |                       |                       |               | 11                                                    |
| FTD1_FTD11(Primary, Active) Short 3     C.S                  | Firepower 4145 with FTD                  | 7.2.5               | FPR4145-ASA-K9:443<br>Security Module - 1 (Container)             | Base, Threat (2 more) | acp-rule              | ф             | 1                                                     |
| FTD2_FTD12(Secondary, Standby) Sec                           | et 3 Firepower 4145 with FTD             | 7.2.5               | Firepower4040.cisco.com.443<br>El Security Module - 1 (Container) | Base, Threat (2 more) | acp-rule              | 49            | :                                                     |

HA ةلاح ليدبت

ىلع FirePOWER CLI، يف لوخدلل رمألار connect ftd FTD01 system support diagnostic-clil ليغشتب مق ASA CLI. يف اليغ enable **failover active** يأل اليدبتلل رمألاو (HA) له (HA) رفوتلا قيل عني لي دبتل رمأل او

#### <#root>

Firepower-module1>

connect ftd FTD01

>

system support diagnostic-cli

Attaching to Diagnostic CLI ... Press 'Ctrl+a then d' to detach. Type help or '?' for a list of availab

enable

firepower#

failover active

اهحالصإو ءاطخألا فاشكتسا

.رمألااو show failover\_show failover history ليغشتلاب مق ،لشفلا زواجت ةلاح نم ققحتلل

#### <#root>

>

#### show failover

Failover On Failover unit Secondary Failover LAN Interface: ha\_link Ethernet1/8 (up) ..... This host:

Other host: Primary - Active Interface diagnostic (192.168.81.1): Normal (Monitored) Interface inside (2

show failover history

لشفالا زواجتب صاخلا عاطخألا حيحصت لجس نيكمتل <debug fover <option رمألا ليغشتب مق.

<#root>

>

#### debug fover

auth Failover Cloud authentication cable Failover LAN status cmd-exec Failover EXEC command execution of

عجرملا

https://www.cisco.com/c/en/us/support/docs/security/firepower-management-center/212699-configure-ftd-high-availability-on-firep.html https://www.cisco.com/c/en/us/td/docs/security/firepower/fxos/multi-Instance/multi-Instance solution.html

https://www.cisco.com/c/en/us/support/docs/availability/high-availability/217763-troubleshoot-firepower-threat-defense-hi.html#toc-hId-46641497

ةمجرتاا مذه لوح

تمجرت Cisco تايان تايانق تال نم قعومجم مادختساب دنتسمل اذه Cisco تمجرت ملاعل العامي عيمج يف نيم دختسمل لمعد يوتحم ميدقت لقيرشبل و امك ققيقد نوكت نل قيل قمجرت لضفاً نأ قظعالم يجرُي .قصاخل امهتغلب Cisco ياخت .فرتحم مجرتم اممدقي يتل القيفارت عال قمجرت اعم ل احل اوه يل إ أم اد عوجرل اب يصوُتو تامجرت الاذة ققد نع اهتي لوئسم Systems الما يا إ أم الا عنه يل الان الانتيام الال الانتيال الانت الما